### HOE ACTIVEER IK MIJN FINAGORA-ACCOUNT?

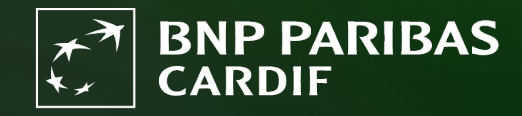

The insurer for a changing world

### Heb je op 27/04/2025 een e-mail met jouw login en voorlopig wachtwoord ontvangen? Lees dan verder. Indien niet\* klik op "<u>aanvragen</u>"

\*Kijk eerst in je spam-folder, voor dat je op "aanvragen" klikt.

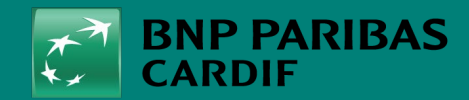

The insurer for a changing world

23/04/2025 2

Je ontvangt een automatische e-mail van BNP Paribas Cardif met:

- Je voorlopige wachtwoord
- De link naar Finagora

### INLOGGEGEVENS

Beste [FIRST NAME] [NAME].

Hieronder vindt u het wachtwoord voor uw toegang [APPLICATION].

DE VOLGENDE KEER DAT U INLOGT, MOET U UW PERSOONLIJKE TOEGANGSCODES GEBRUIKEN:

Uw gebruikersnaam: je e-mailadres Uw wachtwoord: [PASSWORD]

De volgende keer dat u zich aanmeldt, wordt er gevraagd uw wachtwoord te wijzigen in Finagora.

Met vriendelijke groeten, BNP Paribas Cardif

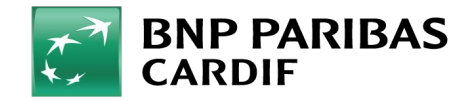

23/04/2025 3

Ga naar Finagora en klik op 'inloggen'.

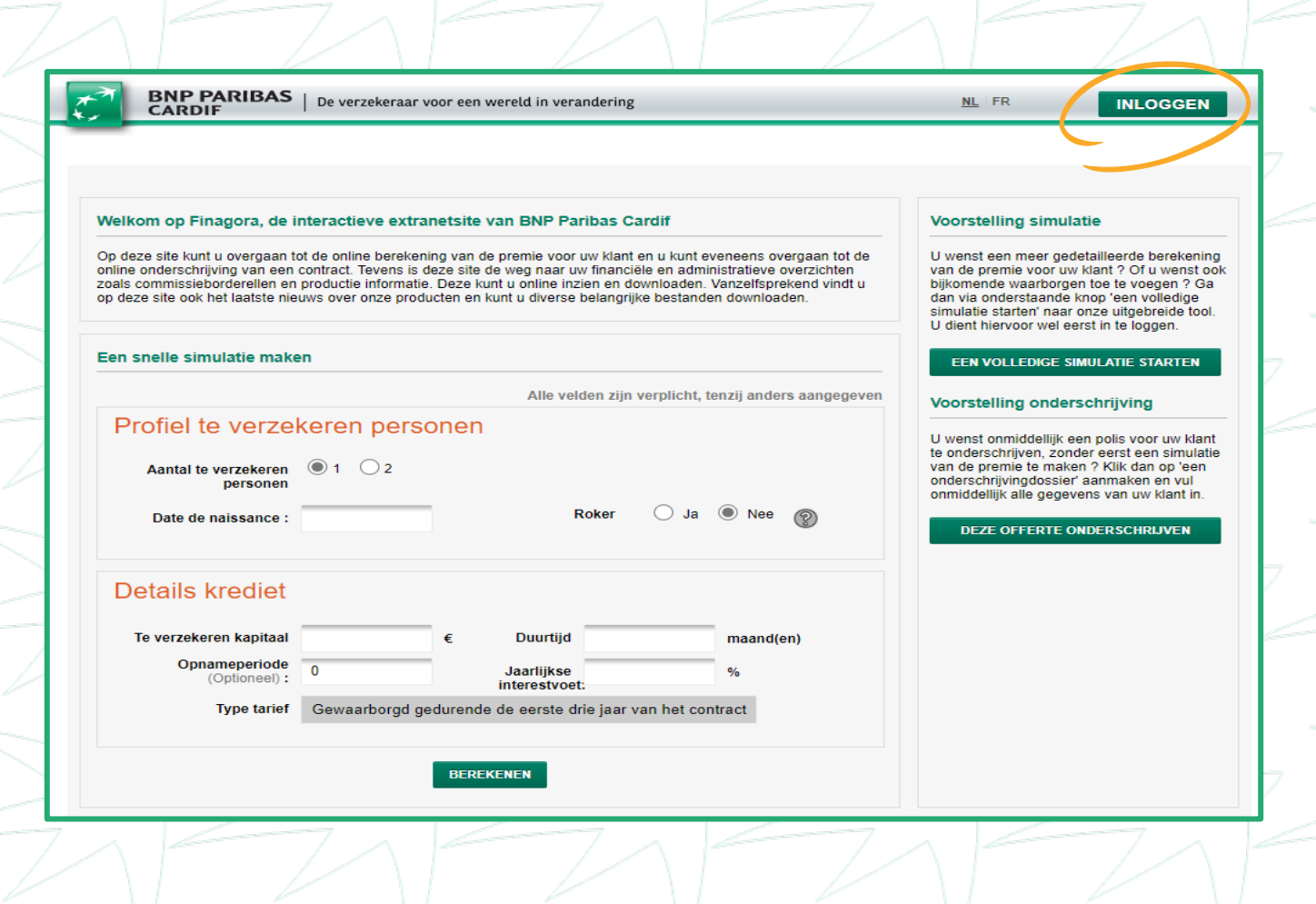

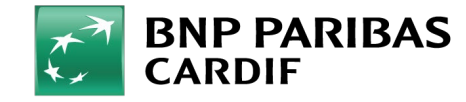

23/04/2025 4

Klik op '**initialiseren**' om van start te gaan met het activeren van je Finagora-account.

|     | Login              |       |
|-----|--------------------|-------|
|     | TOTP               |       |
|     |                    |       |
|     | 6 Digits TOTP Code |       |
|     | Initialiseren      |       |
|     | valideer           |       |
|     |                    |       |
|     |                    |       |
|     |                    |       |
|     |                    | 1 - 7 |
| 716 |                    |       |
|     |                    |       |

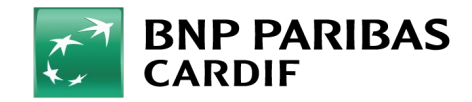

23/04/2025 5

Klik op '**verander wachtwoord**' en vul onderstaande velden in:

- LOGIN: je e-mailadres waarop je de initiële e-mail van BNP Paribas Cardif ontving.
- HUIDIGE WACHTWOORD: het voorlopige wachtwoord uit de e-mail.
- **NIEUWE WACHTWOORD**: kies een wachtwoord die voldoet aan de voorwaarden die rechts op het scherm staan.
- **BEVESTIG NIEUWE WACHTWOORD**: voer je nieuwe wachtwoord nog een keer in

#### Klik vervolgens op 'Wijzig'.

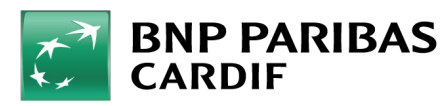

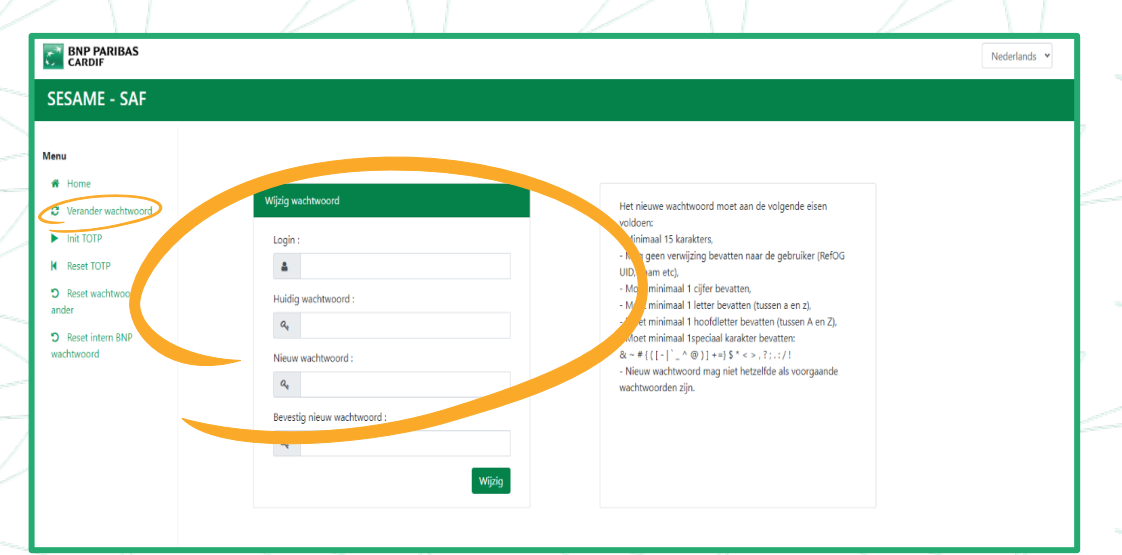

- Klik op '**TOTP Initialiseren**' om de tijdelijke code (TOTP) in te stellen en vul onderstaande velden in:
- LOGIN: je e-mailadres
- WACHTWOORD: je Finagora-wachtwoord dat je zelf hebt ingesteld.
- TYPE ACCOUNT: selecteer 'TIERS'.
- Klik vervolgens op 'Login'.

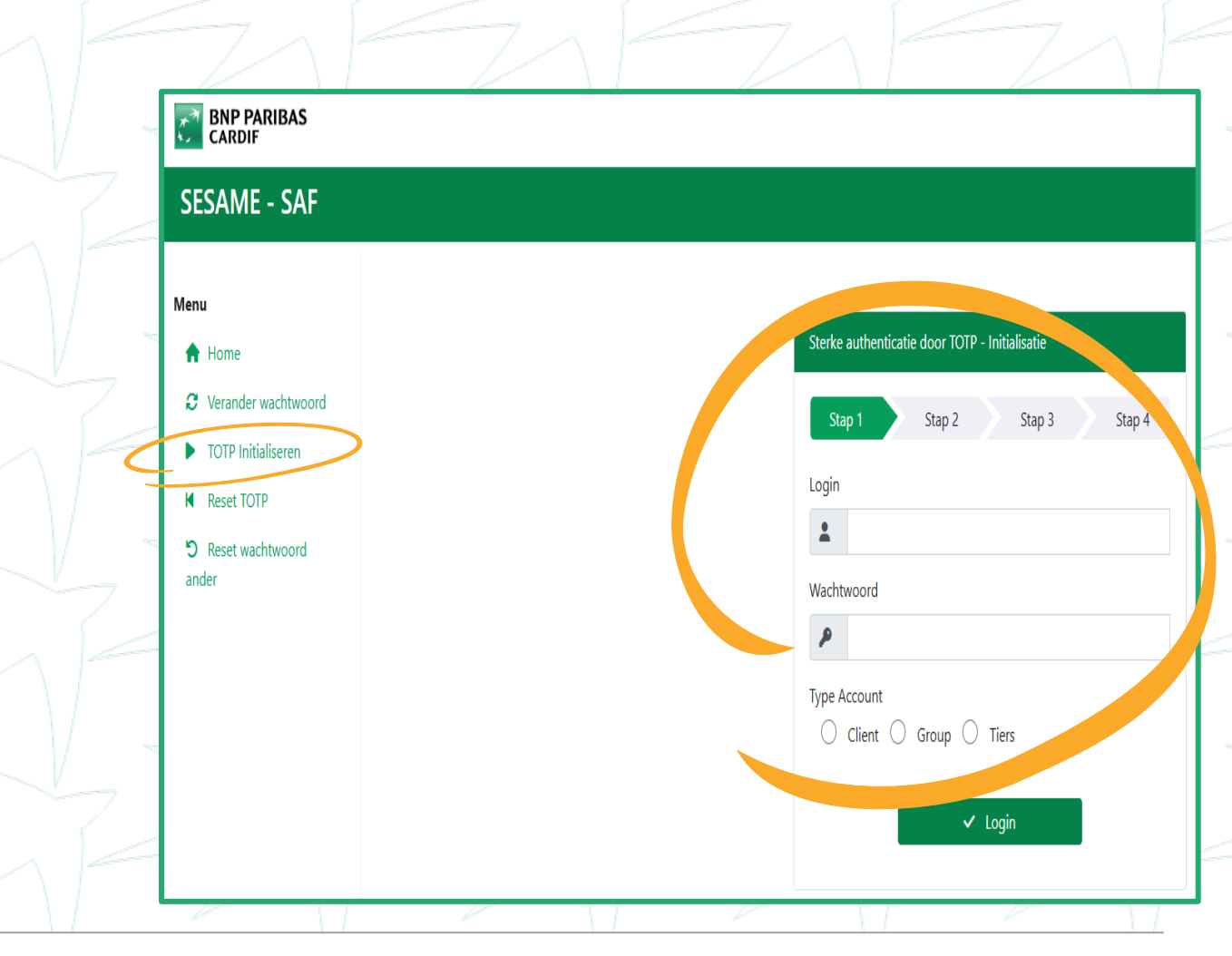

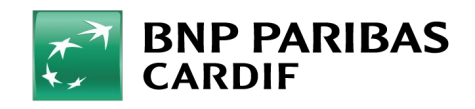

23/04/2025 7

Beantwoord minstens 1 'beveiligingsvraag'.

Klik vervolgens op 'Volgende'.

Beantwoord dezelfde 'beveiligingsvraag(en)' opnieuw.

### Sterke authenticatie door TOTP - Initialisatie Stap 2

Oeze applicatie vereist een extra authenticatie, middels TOTP. Hiervoor dient u in de volgende 3 stappen in het TOTP initialisatie proces te doorlopen. Ook dient u hiervoor een authenticatietool te installeren. Geef a.u.b. antwoord op uw geheime vragen

Stap 3

Stap 4

Beantwoord uw geheime vraag om het wachtwoord opnieuw in te stellen

Wat is de mei snaam van jouw grootmoeder langs moeders kan

Ways de naam van jouw eerste knuffel?

Stap 1

verkte je toen je jouw eerste job had? In welke

Volgende >

\*Dit is een verplicht veld

♦ Annuleer

**BNP PARIBAS** CARDIF

Scan de QR-code met jouw authenticator app\* of voer de code manueel in.

Zodra de authenticatie app met Finagora is gelinkt zie je een code van 6 cijfers. Deze is 30 seconde geldig.

Voer deze code in bij in het veld '**TOTP**code'. Klik vervolgens op '**Valideer**'.

\*Chrome-, Firefox-, Edge authenticator, klik hier voor meer

| - 17     | Sterke authenticatie door TOTP - Initialisatie                                                                                                    |
|----------|----------------------------------------------------------------------------------------------------|
| Ľ        | Stap 1 Stap 2 Stap 3 Stap 4                                                                                                    |
| 1        | Indien u nog geen Authenticatie tool gedownload en geïnstalleerd heeft, doet u dat alsnog                                                                   |
| V        | Als u een Authenticatietool op uw smar phone<br>gebruikt, scan dan de QR code via de ofmera op<br>uw smartphone                                             |
| $\gamma$ | Indien u geen gebruik maakt van een smartphone, kopieer iun deze<br>regel in uw authenticatietool                                                           |
| V        | 653TZUCRNBTIAJA7                                                                                                    |
| ~        | 3 Zorg ervoor dat uw authenticatietool is gesynchroniseerd. In<br>het geval van 3 mislukte pogingen zult u uw authentatietool<br>or cuw moeten. itialiseren |
|          | Vul de TOTP code in zoals weelgegeven in uw authenticatietool om de configuratie af te ronden                                                               |
|          | *TOTP code                                                                                                    |
|          | TOTP Code                                                                                                    |
|          | *Dit is een verplicht v                                                                                                    |
|          | Valideer 🛇 Annuleer                                                                                                    |
|          |                                                                                                    |

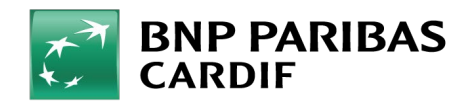

23/04/2025 9

Je account is geactiveerd! Om in te loggen op Finagora, lees je best de korte handleiding "<u>Hoe moet ik</u> inloggen op Finagora?".

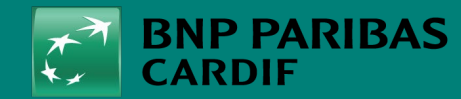

23/04/2025 10